## Secvest QuickGuide installation

Please observe all country-specific safety instructions. The 230 V mains power supply should only be connected by trained specialist personnel.

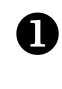

2

B

6

6

0

9

Remove both housing screws from the bottom side of the Secvest.

Fold the front housing side upwards and carefully pull the ribbon cable from the PSU.

Fix the base plate on a suitable surface using the screws and wall plugs provided.

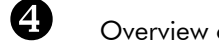

Overview of the base plate:

| No. | Description                                              |
|-----|----------------------------------------------------------|
| 1   | Cable clamp (tension relief) for the 230 V AC mains line |
| 2   | Connection socket for the connection cable               |
| 3   | 230 V AC mains connection                                |
| 4   | Connection clamps for wired zones and outputs            |

Install the 230 V mains connection with the power supply disconnected and attach the cable clamps.

**Optional:** Install the wired detectors to the zone inputs using the resistors provided and/or connect the relay outputs, when required. For further information, consult the installation instructions.

Overview of the rear side of the Secvest:

| No. | Description                                                     |
|-----|-----------------------------------------------------------------|
| 1   | Internal siren                                                  |
| 2   | Battery compartment                                             |
| 3   | Internal loudspeaker                                            |
| 4   | Connection for the analogue telephone line (PSTN)               |
| 5   | Kickstart and Codes Defaulted jumper (KS + RESET)               |
| 6   | Connection for external loudspeaker and microphone              |
| 7   | Connection for extension modules (ISDN / GSM / ethernet / GPRS) |
| 8   | Connecting cable between base plate and top part                |
| 9   | Loudspeaker volume control                                      |
| 10  | USB port                                                        |
| 8   | Ontional: Connection for external loudspeaker (16 Ohm) and      |

Optional: Connection for external loudspeaker (16 Ohm) and external microphone -> item no. FU5230

**Optional:** To use the integrated dialler, connect the analogue line to the A/B connections. The return line can be connected to A1/B1. The C/E connections are not used.

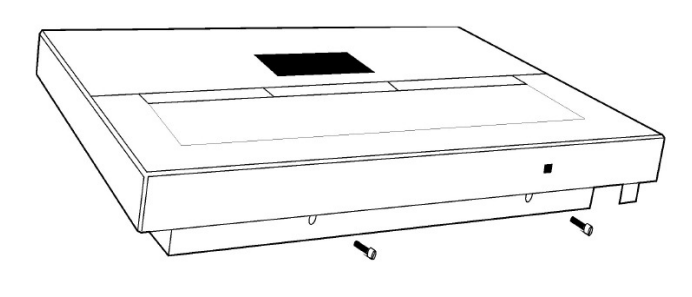

4

7

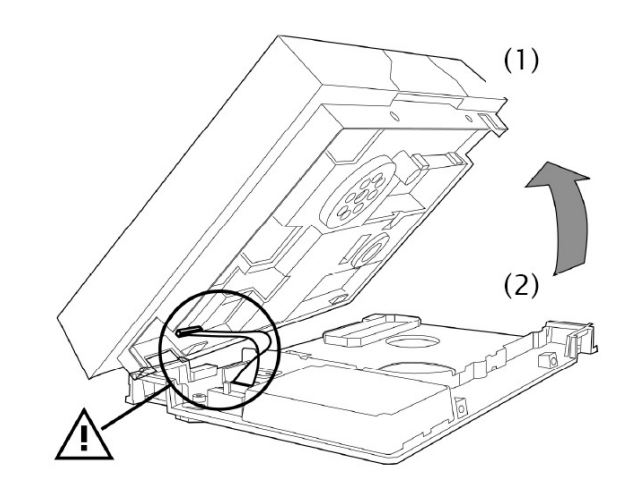

2

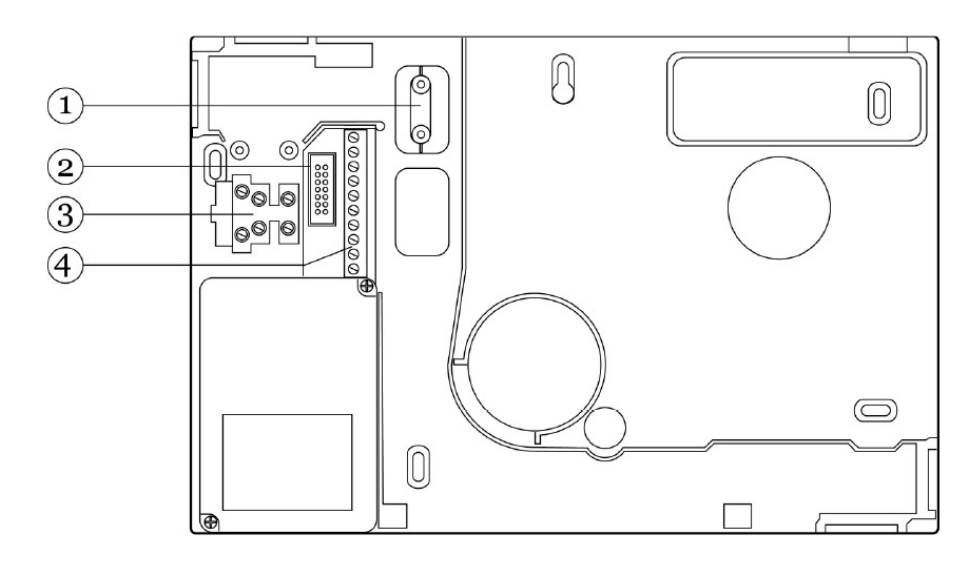

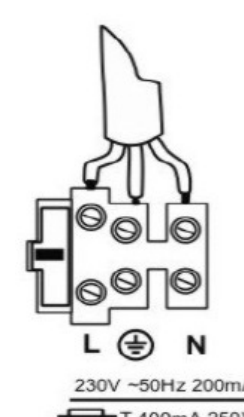

6

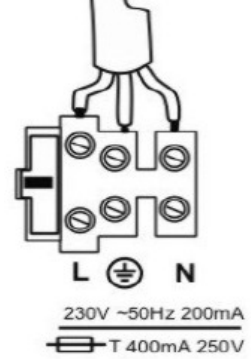

8

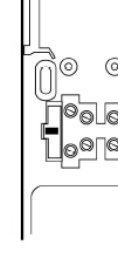

6

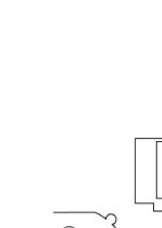

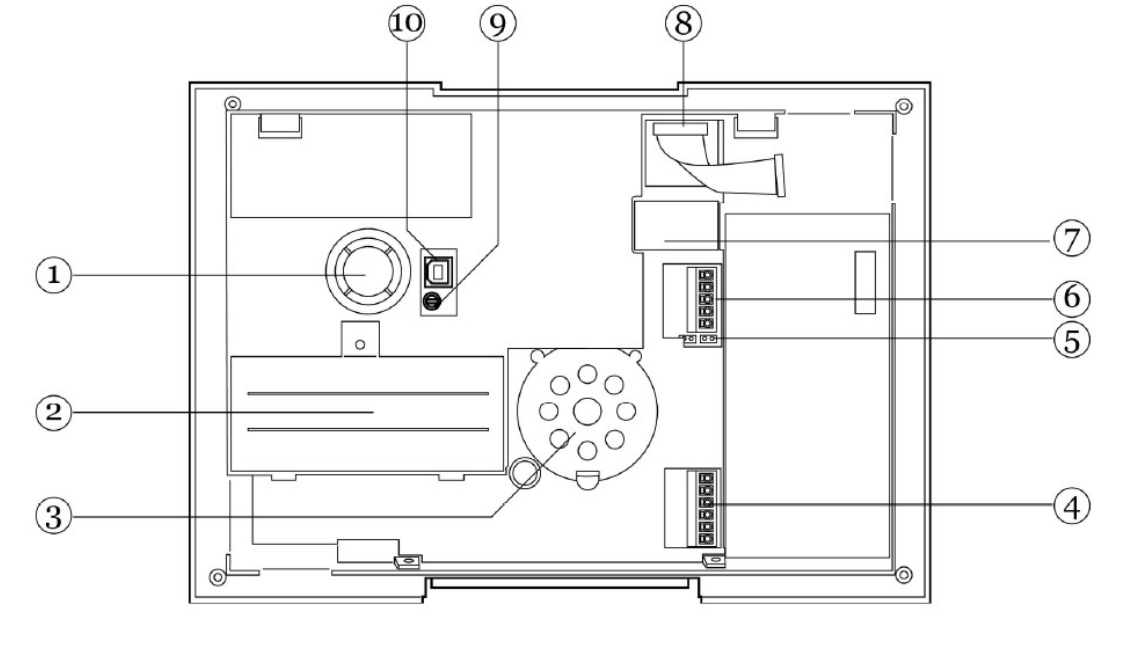

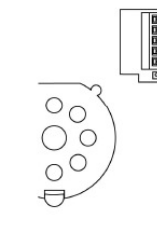

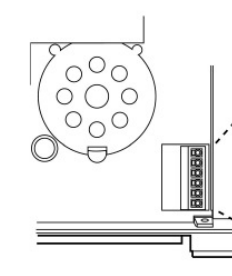

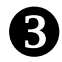

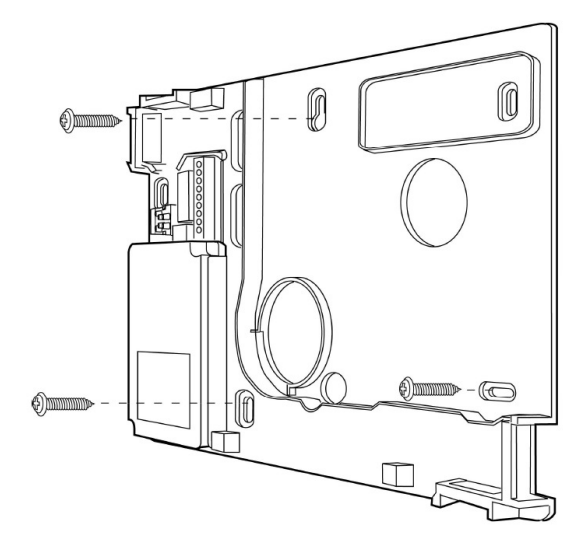

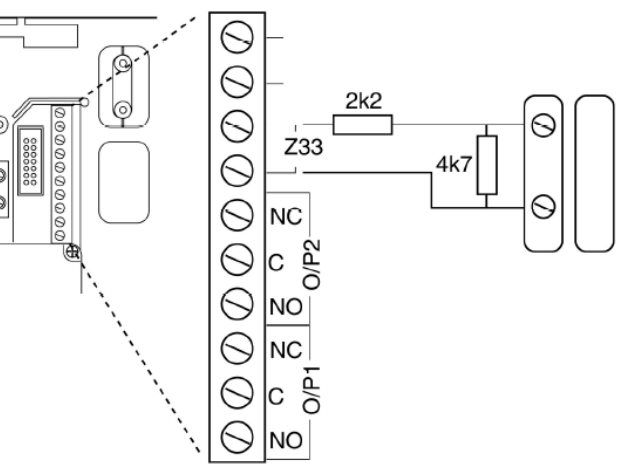

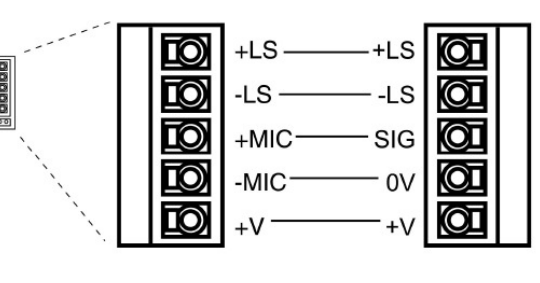

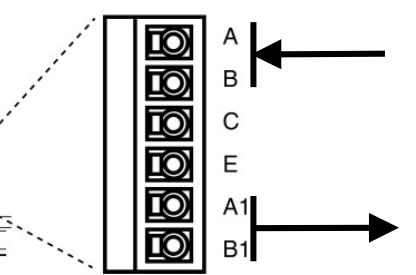

## **DO** Insert the batteries with the correct polarity.

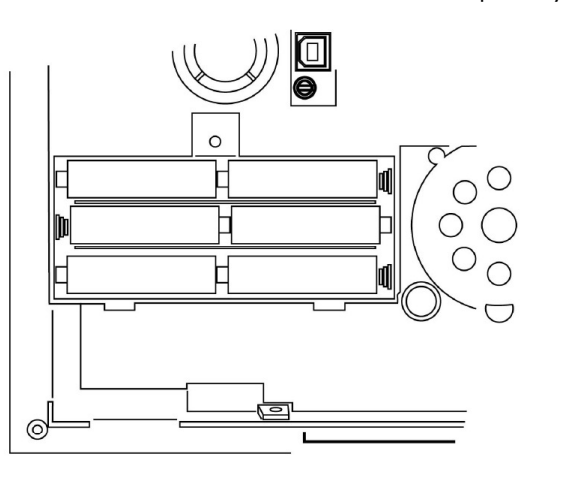

00

Close the unused cable inputs using the plugs provided.

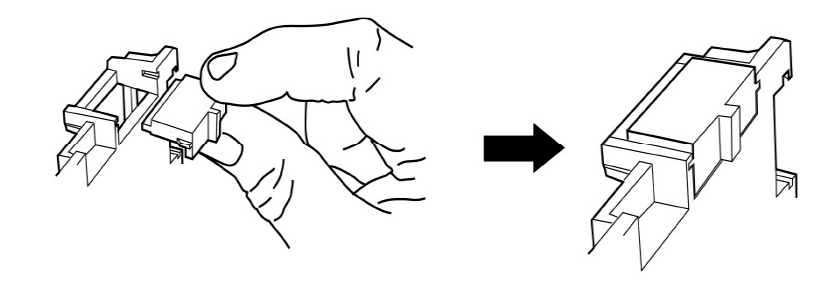

**D**<sup>2</sup> Suspend the centre at the top of the base plate and reconnect the ribbon cable to the connection in the base plate. Fold the front housing side downwards and fasten it using the two housing screws.

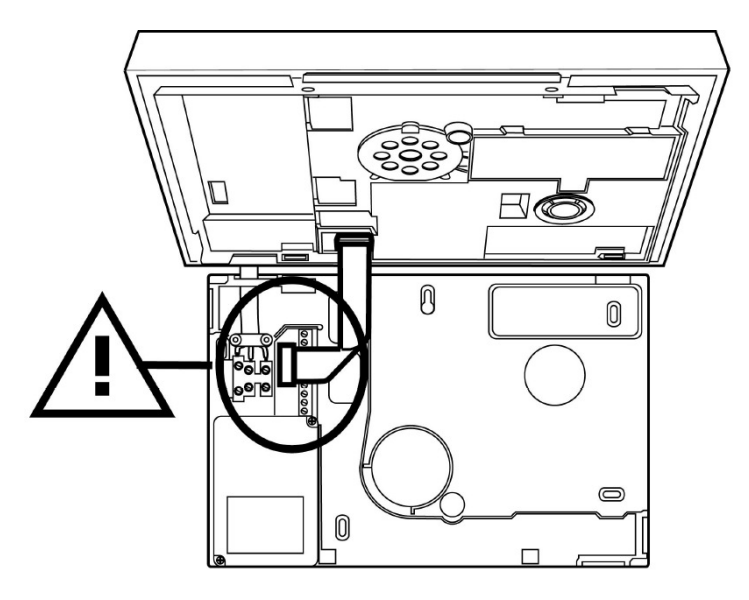

00

Attach the mains power supply to the centre.

## IMPORTANT:

When starting the centre for the first time, you will be prompted to select your language.

## Secvest QuickGuide programming

There is a difference between the installer menu and user menu when programming the centre. A user code and an installer code are required. To access the installer menu, press the key under the "Menu" display. Enter your installer code (**7890**) and then the user code (**1234**). Follow the instructions in the display to train the wireless detector. Detailed information can be found in the installation instructions.

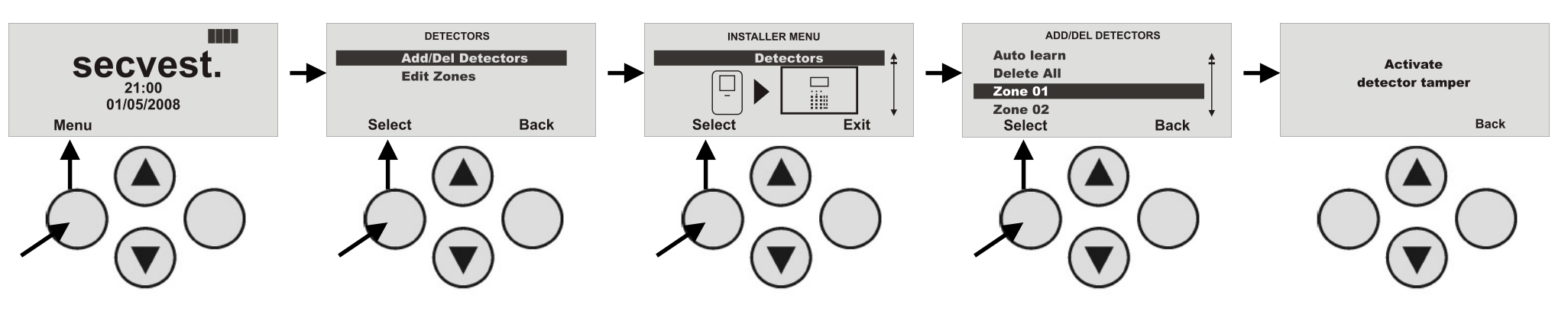

Insert the batteries in the detector, then press the tamper contact on the detector (open). The centre acknowledges reception with a confirmation tone. If a false alarm is triggered accidentally, then this can be acknowledged by entering the administrator code (**1234**). The system does not react to tamper messages when the installer menu is accessed. This means that all detectors can be opened without triggering an alarm. Some examples of training detectors are found below. When other detectors are used, consult the corresponding manuals for further information. Details on programming the zone settings can be found in the installation instructions.

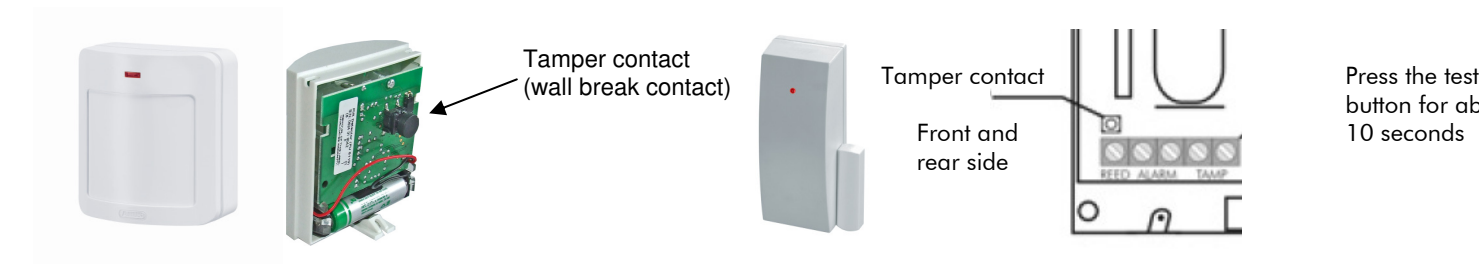

The user menu must be accessed in order to change user codes and train chip keys, wireless cylinders or remote control units. Leave the installer menu and access the user menu by pressing "Menu", then entering the administrator code (1234).

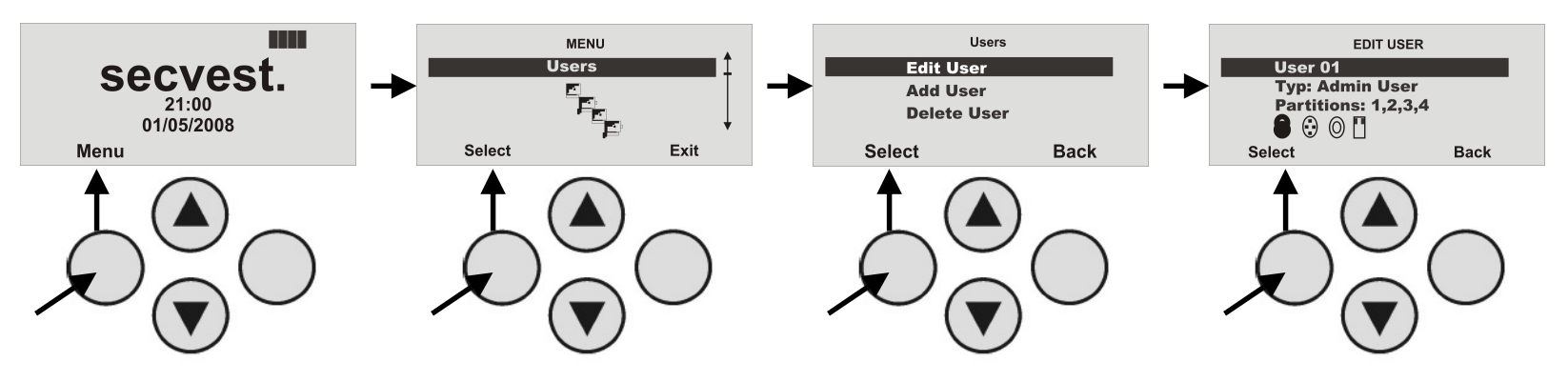

For example, select "Telecommands" in the menu to assign a remote control unit to this user. The SecvestKey wireless cylinder is also trained in this menu.

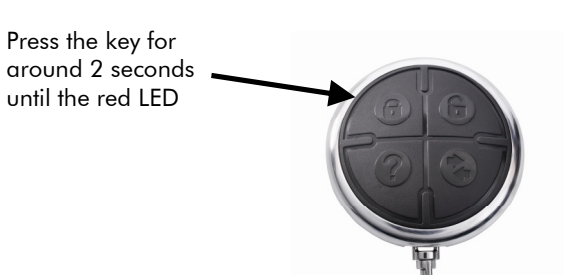

Press the key for around 1 second, then turn the knob

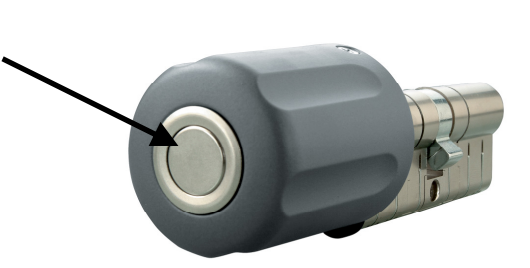

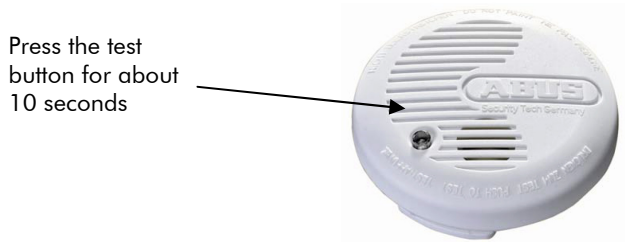